| b Investigation Register                                                                                                    |                                                                                                    |                                                                                                    |  |  |  |  |  |  |  |  |  |
|----------------------------------------------------------------------------------------------------|----------------------------------------------------------------------------------------------------|----------------------------------------------------------------------------------------------------|--|--|--|--|--|--|--|--|--|
| $\equiv$ Safetyminder $\zeta$                                                                                                    | ← Investigation Register                                                                                                    | On the home screen click on the task.                                                                                                    |  |  |  |  |  |  |  |  |  |
| Scan QR Code         Tasks         Filter By Expiry Period       Expired, Expi •         Filter By Task Type       Investigation •                                                                                                    | Incident Register<br>No: 39Environmentalincident<br>Date Report Logged<br>01 Nov 2021<br>Completion Date<br>26 Nov 2021<br>Location Incident Occurred<br>Add customer | <ul> <li>Or from the Main Menu select:</li> <li>Registers</li> <li>Investigation Register</li> </ul> <b>NOTE:</b> Use the filters to narrow down what is displayed. |  |  |  |  |  |  |  |  |  |
| <ul> <li>Introdugation Register - NO. 39_Environme</li> <li>26/11/21</li> </ul>                                                                                                    | Incident Result<br>Environmental Incident<br>What Happened<br>Rubbish blown across site                                                                               | 1. The details will populate from the web app.                                                                                                    |  |  |  |  |  |  |  |  |  |
| In the top section you can items to various registers:<br>2. Tick if any training is required & complete the details.                                                                                                    |                                                                                                    |                                                                                                    |  |  |  |  |  |  |  |  |  |
| <ol> <li>Tick if P&amp;E repairs are required, click the Plant &amp; Equipment Repair button &amp; complete the details.</li> <li>Tick if P&amp;E Maintenance is required, click Plant &amp; Equipment Register button &amp; complete the details.</li> <li>Tick to add actions to the Correct ive action register &amp; complete the details.</li> </ol> |                                                                                                    |                                                                                                    |  |  |  |  |  |  |  |  |  |
| 2 🔽 Is training required as a result of this investigation? 3 2 Does any plant & equipment require repairs? 5 2 Add actions to the Corrective action register?                                                                                                    |                                                                                                    |                                                                                                    |  |  |  |  |  |  |  |  |  |
| Training                                                                                                    | Plant & Equipment Repair                                                                                                    | Corrective Action Register                                                                                                    |  |  |  |  |  |  |  |  |  |
| Subject<br>Keeping site clean                                                                                                    | PLANT & EQUIPMENT REPAIR                                                                                                    | No<br>31                                                                                                    |  |  |  |  |  |  |  |  |  |
| Type<br>Short Courses                                                                                                    | Plant & Equipment need regular r                                                                                                    | Type of Action<br>Minor Non-Conformance                                                                                                    |  |  |  |  |  |  |  |  |  |
| Date<br>21 Nov 2021                                                                                                    | Plant & Equipment Regular Maintenance                                                                                                    | Reason<br>Training ~                                                                                                    |  |  |  |  |  |  |  |  |  |
| Description<br>Removing rubbish                                                                                                    | ✓ PLANT & EQUIPMENT REGISTER                                                                                                    | Raised By<br>Kermit Frog ~                                                                                                    |  |  |  |  |  |  |  |  |  |
| Duration<br>1                                                                                                    |                                                                                                    | Assigned To<br>George Foreman                                                                                                    |  |  |  |  |  |  |  |  |  |
| Instructor                                                                                                    |                                                                                                    | Identified Date 21 Nov 2021                                                                                                    |  |  |  |  |  |  |  |  |  |
| Training Provided by (Third Party)<br>Fish Training Ltd Orewa Graham                                                                                                    | <b>*</b>                                                                                                    | Estimated Closure Date 21 Nov 2021                                                                                                    |  |  |  |  |  |  |  |  |  |
|                                                                                                    |                                                                                                    | Description<br>Rubbish on site                                                                                                    |  |  |  |  |  |  |  |  |  |
|                                                                                                    |                                                                                                    | Proposed Immediate Action (Correction)<br>Clean site up                                                                                                    |  |  |  |  |  |  |  |  |  |
|                                                                                                    |                                                                                                    | Contd/                                                                                                    |  |  |  |  |  |  |  |  |  |

| 6.<br>7.<br>8.<br>9.<br>10. | <ul> <li>Tick if Safe Work/Work Safe was notificed.</li> <li>Type in the Investigators Conclusions.</li> <li>Select any factors that may have contributed in each section.</li> <li>Behaviour</li> <li>Environment</li> </ul> |         |                          | <ol> <li>Management</li> <li>When you tick Other type in details in the box provided.</li> <li>Click +ADD FILE to upload a file or image.</li> <li>Click to save.</li> <li>Click to sign off.</li> </ol> |                       |             |                                                  |                        |  |
|-----------------------------|----------------------------------------------------------------------------------------------------|---------|--------------------------|----------------------------------------------------------------------------------------------------|-----------------------|-------------|--------------------------------------------------|------------------------|--|
|                             | C 0                                                                                                    | Behavio | Behaviour                |                                                                                                    | Environment           |             | Management                                       |                        |  |
|                             | Was Safe Work/ Work Safe Notified?                                                                                                    |         | Fatigue Stress           |                                                                                                    | Ambient               |             | Work Proce                                       | dures                  |  |
|                             | Investigators Conclusions                                                                                                    |         | Physical Disability      | Terrain 🗹                                                                                                    |                       | Supervision |                                                  |                        |  |
|                             |                                                                                                    |         | Skylarking               |                                                                                                    | Temperatures          |             | TrainingProvided                                 |                        |  |
|                             |                                                                                                    |         | PossiblePersonalProblems |                                                                                                    | PoorHousekeeping      |             | Plant Equipment Maintenance<br>Prescribed Safety |                        |  |
|                             |                                                                                                    |         | Failure                  |                                                                                                    | Building Surface      |             |                                                  |                        |  |
|                             |                                                                                                    |         | WorkMethodUsed           |                                                                                                    | Storage               |             | Suitable Pla                                     | nt                     |  |
|                             | 8                                                                                                    |         | Culpable Act             |                                                                                                    | Exposure Chemicals    |             | Other                                            | 17 Bin location        |  |
|                             | Please select any of the following factors that may have contributed $\ensuremath{t_{\cdots}}$                                                                                                    |         | Alcohol Or Drugs         |                                                                                                    | Exposure Bacteria     | _           | 12                                               |                        |  |
|                             |                                                                                                    |         | Inexperience             |                                                                                                    | Visibility            |             | 13                                               |                        |  |
|                             |                                                                                                    |         | Other                    |                                                                                                    | Other                 |             |                                                  | 14 📿                   |  |
|                             |                                                                                                    |         |                          |                                                                                                    |                       |             |                                                  | Tap green <b>15</b> ff |  |
| 1                           | Safetymind                                                                                                    | er Ki   | nowledge Base - C        | Copyrig                                                                                                    | ght of Trans-Tasman I | Pty Lt      | d                                                | Nov-21                 |  |